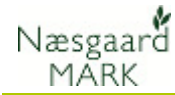

# Generelt

| Om arbejdssedler                                          | Modu<br>Næsg                                   | let art<br>aard I                        | oejd:<br>Mark      | sse     | edl            | er er                         | et tilla         | egsn                                         | nodul,                | , C | ler kaı       | n tilkø                       | be   | es      |              |
|-----------------------------------------------------------|------------------------------------------------|------------------------------------------|--------------------|---------|----------------|-------------------------------|------------------|----------------------------------------------|-----------------------|-----|---------------|-------------------------------|------|---------|--------------|
| Arbejdssedler åbnes fra<br>Markbladet.<br>Tryk på knappen | 1arkblad (Anv<br>Dpret behand<br>Indlinger Gød | vendt)<br>ling • Tilfø<br>ningsplan Plan | j middel<br>teværn | Sle     | et bel<br>atus | handling •                    | Slet middel      | <ul> <li>Kopier</li> <li>(ubegræn</li> </ul> | behandlinger<br>iset) | •   | Noter         | Arbejdssedle<br>lidler (alle) | r) • | Scenari | ier <b>-</b> |
| Arbejdssedler.                                            | 4ark<br>Bedrift /                              | Markkode /                               | Areal              | 8       | Behan          | ndling<br>Status              | Dato             | Jobnr.                                       | Beh Areal             | в   | Туре          | Middel                        | Р    | Mgd/ha  | Mgd iz       |
|                                                           | L                                              | 1-1                                      |                    | 10,00 🛛 | Vinte          | <b>rbyg, Himala</b><br>Udført | ya<br>01-08-2011 |                                              | 10,00                 |     | Organisk gødn | Svinegylle                    | -    | 20,00   |              |

### Arbejdssedler på flere bedrifter

Ønsker du at benytte samme Se separat vejledning for kartotekssæt mv. sæt arbejdssedler på flere bedrifter, skal bedrifterne tilhøre samme **Kartotekssæt** og være i samme **Partnerskab**.

#### Opret en arbejdsseddel

| For at oprette en<br>arbejdsseddel trykkes på | *<br>V | Arbejo<br>Vælg<br>alg Be | dssedler<br>arbeidsseddel Opret<br>drift: 1 | <ul> <li>Slet</li> <li>Gruppe</li> </ul> | <ul> <li>Koj<br/>(alle)</li> </ul> | pier til næste | : høstår 🔹 Udskriv<br>💌 Status (alle | <ul> <li>Vis udskrif</li> </ul> | t<br>• Søg | g jobnr. | <b>v</b>      |
|-----------------------------------------------|--------|--------------------------|---------------------------------------------|------------------------------------------|------------------------------------|----------------|--------------------------------------|---------------------------------|------------|----------|---------------|
| kindppen <b>opiet</b>                         |        | Arbejo                   | lsseddel                                    |                                          |                                    |                |                                      | Datoer                          |            |          | Arealer       |
|                                               |        | Jobnr                    | Navn                                        |                                          | Gruppe                             | Status         | Udskrift                             | Planlagt                        | Udskrevet  | Udført   | Planlagt area |
|                                               | •      | 1                        | Såning af vintersæd                         |                                          |                                    | Planlagt       | Arbejdsseddel                        | 20-08-2011                      |            |          | 6,2           |
|                                               |        | 2                        | Såning af vårsæd                            |                                          |                                    | Planlagt       | Arbejdsseddel                        | 01-04-2012                      |            |          | 0,0           |
|                                               |        | 3                        | pløjning                                    |                                          |                                    | Planlagt       | Arbejdsseddel                        | 01-04-2012                      |            |          | 0,0           |
|                                               |        |                          |                                             |                                          |                                    |                |                                      |                                 |            |          |               |

#### Navn, gruppe og type af arbejdsseddel

Udfyld oplysningerne på arbejdssedlen.

Feltet **Navn** udfyldes med en sigende tekst, og i feltet gruppe indtastes en tekst eller der vælges blandt de oprettede grupper.

I feltet **Udskrift** vælges om arbejdssedlen er af typen Sprøjteseddel (med blandeoplysninger til planteværn) eller en almindelig arbejdsseddel

| ķ  | Arbejd  | ssedler             |                            |        |                |                         |              |                                 |          |
|----|---------|---------------------|----------------------------|--------|----------------|-------------------------|--------------|---------------------------------|----------|
| •  | Vælg    | arbejdsseddel 🔹 O   | pret 🔹 Slet                | t 🔹 Ko | pier til næste | e høstår 🔹 🔹            | Udskriv      | <ul> <li>Vis udskrif</li> </ul> | ft       |
| Va | alg Bed | rift: 1             | <ul> <li>Gruppe</li> </ul> | (alle) |                | ▼ St                    | tatus (alle  | :)                              | -        |
|    | Arbejds | sseddel             |                            |        |                |                         |              | Datoer                          |          |
|    | Jobnr   | Navn                |                            | Gruppe | Status         | Udskrift                |              | Planlagt                        | Udskreve |
|    | 1       | Såning af vintersæd |                            |        | Planlagt       | Arbejdsse               | ddel         | 20-08-2011                      |          |
|    | 2       | Såning af vårsæd    |                            |        | Planlagt       | Arbejdsse               | ddel         | 01-04-2012                      |          |
|    | 3       | pløjning            |                            |        | Planlagt       | Arbejdsse               | ddel         | 01-04-2012                      |          |
| I  | 4       | Jobnummer 4         |                            |        | Planlagt       | Sprøjtesed              | idel 👻       | 01-04-2012                      |          |
|    |         |                     |                            |        |                | Sprøjteser<br>Arbejdsse | ddel<br>ddel |                                 |          |

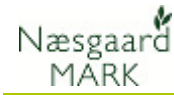

#### Datoer

I **Planlagt** angives datoen arbejdssedlen planlægges udført. Udfyldes automatisk med 1. april i høståret

I **Udskrevet** angives datoen, hvor arbejdssedlen udskrives. Udfyldes automatisk med dags dato efter udskrift

I **Udført** angives datoen hvor behandlingerne i arbejdssedlen udføres. Feltet udfyldes automatisk med dags dato når behandlingsstatus sættes til udført.

| ÿ  | Arbejd  | lssedler            |             |        |                |         |              |      |       |         |     |        |    |       |       |
|----|---------|---------------------|-------------|--------|----------------|---------|--------------|------|-------|---------|-----|--------|----|-------|-------|
|    | Vælg    | arbejdsseddel 🔹 Op  | pret 🔹 Slet | t 🔹 Ko | pier til næste | høstår  | • Udskriv    | • V  | is ud | lskrift |     |        |    |       |       |
| Va | alg Bed | lrift: 1            | ▼ Gruppe    | (alle) |                | -       | Status (alle | =)   |       |         |     | •      | Sø | g job | nr.   |
|    | Arbejd  | sseddel             |             |        |                |         |              | Date | ber   |         | _   |        |    |       |       |
|    | Jobnr   | Navn                |             | Gruppe | Status         | Udskrif | t            | Plan | lagt  |         | Uds | krev   | et | Ud    | lført |
|    | 1       | Såning af vintersæd |             |        | Planlagt       | Arbejds | sseddel      | 20-0 | 8-20  | 11      |     |        |    |       |       |
|    | 2       | Såning af vårsæd    |             |        | Planlagt       | Arbejds | sseddel      | 01-0 | 4-20  | 12      |     |        |    |       |       |
|    | 3       | pløjning            |             |        | Planlagt       | Arbejds | sseddel      | 01-0 | 4-20  | 12      |     |        |    |       |       |
| r  | 4       | Jobnummer 4         |             |        | Planlagt       | Sprøjte | seddel       | 01-0 | 4-20  | 12 👻    |     |        |    |       |       |
|    |         |                     |             |        |                |         |              | •    |       |         | apr | il 201 | 12 |       | F     |
|    |         |                     |             |        |                |         |              |      | ma    | ti      | on  | to     | fr | ø     | sø    |
|    |         |                     |             |        |                |         |              |      | 26    | 27      | 28  | 29     | 30 | 31 [  | 1     |
|    |         |                     |             |        |                |         |              |      | 2     | 3       | 4   | 5      | 6  | 7     | 8     |
|    |         |                     |             |        |                |         |              |      | 9     | 10      | 11  | 12     | 13 | 14    | 15    |
|    |         |                     |             |        |                |         |              |      | 16    | 17      | 18  | 19     | 20 | 21    | 22    |
|    |         |                     |             |        |                |         |              |      | 23    | 24      | 25  | 26     | 27 | 28    | 29    |
|    |         |                     |             |        |                |         |              |      | 50    | 1       | 2   | 3      | 4  | 5     | 0     |

#### Arealoplysninger

Når der er behandlinger tilknyttet arbejdssedlen sammentælles **Planlagt areal** og **Udført areal** 

| Jusseuler             |        |           |                         |                            |           |          |                |              |                 |               |             |              |         |      |
|-----------------------|--------|-----------|-------------------------|----------------------------|-----------|----------|----------------|--------------|-----------------|---------------|-------------|--------------|---------|------|
| g arbejdsseddel 🔹     | Opret  | Slet      | Kopier til næste høstår | <ul> <li>Udskri</li> </ul> | v 🔹 Vis u | udskrift |                |              |                 |               |             |              |         |      |
| edrift: 1             | -      | Gruppe (a | lle) 💌                  | Status (                   | alle)     |          | 👻 Søg job      | onr.         | -               |               |             |              |         |      |
| jdsseddel             |        |           |                         | Datoer                     |           |          | Areder         | $\sim$       | Sprøjteoplysnir | nger          |             |              | Notegru | pper |
| ı Navn                | Gruppe | Status    | Udskrift                | Planlagt                   | Udskrevet | Udført   | Planlagt areal | Udført areal | lyand i tanker  | I vand per ha | Antal tanke | I vand i alt | Teknik  | Vejr |
| I Såning af vintersæd |        | Planlagt  | Arbejdsseddel           | 20-08-201                  |           |          | 6.24           | 0,00         | [               |               |             |              |         |      |
| 2 Såning af vårsæd    |        | Planlagt  | Arbejdsseddel           | 01-04-201                  |           |          | 0,00           | 0,00         |                 |               |             |              |         |      |
| 3 pløjning            |        | Planlagt  | Arbejdsseddel           | 01-04-201                  |           |          | 0,00           | 0,00         |                 |               |             |              |         |      |
| 1 Jobnummer 4         |        | Planlagt  | Sprøjteseddel           | 01-04- 👻                   |           |          |                |              |                 |               |             |              |         |      |

#### Sprøjteoplysninger

Hvis arbejdssedlen er af typen Sprøjteseddel, udfyldes feltet I vand i tanken med sprøjtesystemets tankkapacitet og I vand per ha med ønsket vandmængde per ha. Felterne udfyldes som standard med seneste indtastning.

Oplysningerne anvendes til at beregnen blandeoplysninger på udskriften.

Feltet **Antal tanke** viser hvor mange fyldte sprøjtesystemer der skal anvendes til sprøjtesedlen.

Når arbejdssedlen er tilknyttet et antal behandlinger, er det muligt at taste i feltet, for at angive et ønsket antal tanke. Når der tastes i feltet, ændres feltet **I vand per ha** 

|         | ouskin  | · · · · · · · · · · · · · · · · · · · | iu skine |                |              |                 |               |            |              |         |
|---------|---------|---------------------------------------|----------|----------------|--------------|-----------------|---------------|------------|--------------|---------|
| ▼ Sta   | atus (a | alle)                                 |          | 🔻 Søg job      | onr.         | ✓               |               |            |              |         |
| Dat     | oer     |                                       |          | Arealer        |              | sprøjteoplysnir | nger          |            |              | Notegri |
| Plar    | nlagt   | Udskrevet                             | Udført   | Planlagt areal | Udført areal | l vand i tanker | l vand per ha | Antaltanke | l vand i alt | Teknik  |
| 20-     | 08-201  |                                       |          | 6,24           | 00           |                 |               |            |              |         |
| 01-     | 04-201  |                                       |          | 0,00           | 0,00         |                 |               |            |              |         |
| 01-     | 04-201  | •                                     |          | 0,00           | 0,00         |                 |               |            |              |         |
| <br>01- | 04-201  |                                       |          |                |              |                 |               |            |              |         |

| : nøstar | <ul> <li>Udskriv</li> </ul> | v 🔹 vis u | Iaskritt |                |              |                 |               |             |            |         |
|----------|-----------------------------|-----------|----------|----------------|--------------|-----------------|---------------|-------------|------------|---------|
| -        | Status (a                   | alle)     |          | ▼ Søg job      | nr.          | ✓               |               |             |            |         |
|          | Datoer                      |           |          | Arealer        |              | Sprøjteoplysnir | nger          | $\frown$    |            | Notegri |
|          | Planlagt                    | Udskrevet | Udført   | Planlagt areal | Udført areal | l vand i tanker | I vand per ha | Antal tanke | wand i alt | Teknik  |
|          | 20-08-201                   |           |          | 6,24           | 0,00         |                 |               |             | /          |         |
|          | 01-04-201                   |           |          | 0,00           | 0,00         |                 |               | $\bigcirc$  |            |         |
|          | 01-04-201                   | •         |          | 0,00           | 0,00         |                 |               |             |            |         |
|          | 01-04-201                   |           |          |                |              |                 |               |             |            |         |

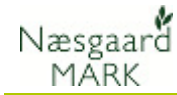

#### Notegrupper på udskrift

| Der markeres i de grupper af |   |
|------------------------------|---|
| behandlingsnotefelter der    |   |
| ønskes med på udskriften.    | : |
| Udfyldte notefelter kommer   |   |
| altid med på udskriften.     |   |

Er der markeret i feltet **Vis ikke kommentar** bliver behandlingskommentarer undertrykt på arbejdssedlen.

| Tekn | k Vejr | Plantevær | Udsæd | Handel | Organi | Hoved | Vis ikke komme |
|------|--------|-----------|-------|--------|--------|-------|----------------|
|      |        |           |       |        |        |       |                |
|      |        |           |       |        |        |       |                |
|      |        |           |       |        |        |       |                |
|      |        |           |       |        |        |       |                |

### Tilknyt arbejdssedlen til behandlinger

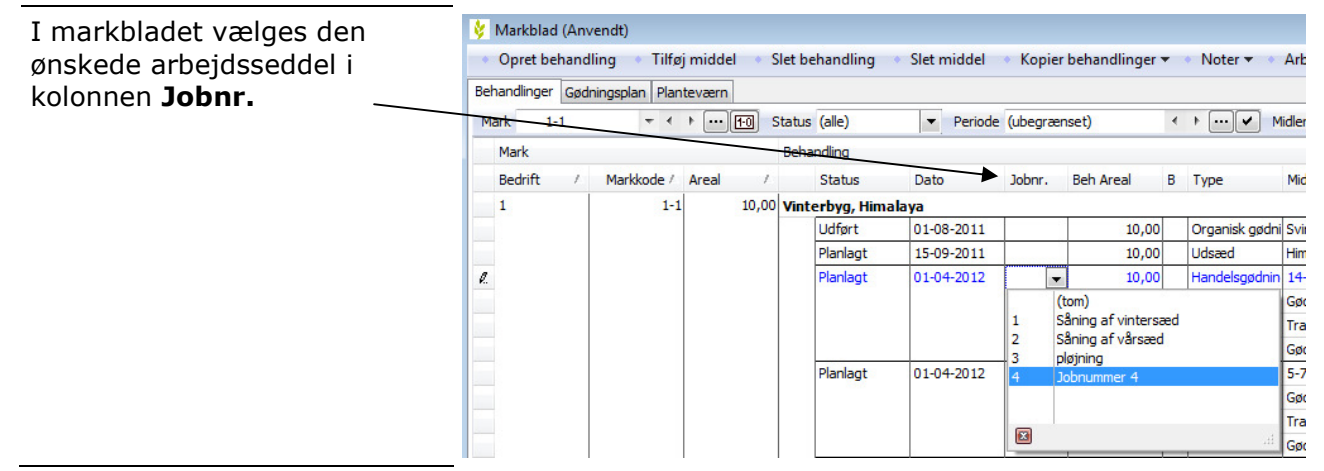

### Tilret behandlinger på arbejdssedler

| Marker en arbejdsseddel og<br>tryk på knappen <b>Vælg</b>                                                                                                    | Arbejdsser<br>Vælg arbe                                                                                                    | dler<br>ejdsseddel Op                                                                                                    | pret                                   | • Slet                                                                                  | <ul> <li>Kopier til næste høs</li> </ul>                                                  | itår                  | <ul> <li>Udskriv</li> <li>Status (a)</li> </ul> | ∕ ◆ Vis u                                                           | udskrift                                                                                           | ▼ Seai                                                    | abor.                            |             |
|----------------------------------------------------------------------------------------------------|----------------------------------------------------------------------------------------------------|----------------------------------------------------------------------------------------------------|----------------------------------------|-----------------------------------------------------------------------------------------|-------------------------------------------------------------------------------------------|-----------------------|-------------------------------------------------|---------------------------------------------------------------------|----------------------------------------------------------------------------------------------------|-----------------------------------------------------------|----------------------------------|-------------|
| arbejusseudei.                                                                                                    | Arbeidssed                                                                                                    | del                                                                                                    |                                        |                                                                                         | ,                                                                                         | -                     | Datoer                                          | ,                                                                   |                                                                                                    | Arealer                                                   |                                  | Sprøiteor   |
|                                                                                                    | John Navr                                                                                                    | <br>Gri                                                                                                    |                                        | Status                                                                                  | Udskrift                                                                                  |                       | Planlant                                        | Udskrevet                                                           | Udført                                                                                             | Planlant are                                              | al Lidført areal                 | l vand i ta |
|                                                                                                    | ► 1 Sânir                                                                                                    | o af vintersæd                                                                                                    | P P                                    | Planlagt                                                                                | Arbeidsseddel                                                                             |                       | 20-08-201                                       | ousiderei                                                           |                                                                                                    | 6.                                                        | 24 0.0                           | ol          |
|                                                                                                    | 2 Sånir                                                                                                    | ng af vårsæd                                                                                                    | P                                      | lanlagt                                                                                 | Arbejdsseddel                                                                             | +                     | 01-04-201                                       |                                                                     |                                                                                                    | 0,                                                        | 0,0                              | 0           |
|                                                                                                    | 3 pløjn                                                                                                    | ing                                                                                                    | P                                      | lanlagt                                                                                 | Arbejdsseddel                                                                             | $\neg$                | 01-04-201                                       |                                                                     |                                                                                                    | 0,                                                        | 0,0                              | 0           |
|                                                                                                    | 4 Jobn                                                                                                    | ummer 4                                                                                                    | P                                      | lanlagt                                                                                 | Sprøjteseddel                                                                             |                       | 01-04-201                                       |                                                                     |                                                                                                    | 0,                                                        | 0,0                              | 0           |
| Markbladet afgrænses på<br>behandlingerne i<br>arbejdssedlen.<br>Via fanen <b>Sammentælling</b> i<br>bunden af markbladet er det<br>muligt at rette middelvalg og<br>dosering på alle behandlinger i<br>arbejdssedlen | Markblad (Am<br>Opret behand<br>Behandinger Gad<br>Mark (üvsligte)<br>Mark Bedrift /<br>I<br>Nogletal Afstem /<br>Opdater Mgdhu<br>Kolonnenavn<br>Dato<br>Status<br>Arbejdseeddel | endt)<br>Ing Tilfejmiddel<br>Ingsplan Planteværn<br>V V M (2000)<br>Markkode / Areal<br>2-0<br>Markkode / Areal<br>2-0<br>Markkode / Areal<br>1 | Slet I<br>3 Statu<br>6,24 Vin<br>9 Prr | behandling<br>us (ale)<br>handling<br>Status<br>Status<br>Planlagt<br>isopdater<br>Type | Slet middel  Kopier b  Periode (ubergræns Dato Jobrr. Jober, Vinterhved, udsæd 15:09-2011 | et)<br>et)<br>Beh Are | al B Ty<br>6,24 Ud                              | loter      Ai     Midle     Midle     Fort     Fort     Seed     Vi | bejdssedler<br>er Arbejdsseddel<br>iddel P P<br>wyst: Värbyg mat<br>neterhvede, u<br>gd/ha<br>160, | Scenarier -<br>Mgd/ha Mgd lat<br>160,00<br>Mgd lalt<br>00 | : Pris<br>998,40 kg<br>998,40 kg | 0,00 hkg    |

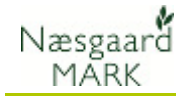

## Udskriv arbejdssedler

Markere én eller flere arbejdssedler i og tryk på knappen **Udskriv** for at udskrive arbejdssedlen på printeren

Klik alternativt på pilen ved knappen og vælg **Vis udskrift** 

For hver mark er der på sprøjtesedlen beregnet, hvor meget af hvert middel der skal anvendes til en fuld tank, og hvor mange tankfulde, der er nødvendige til den aktuelle behandling.

Der er også mulighed for selv at notere de forbrugte mængder.

Nederst på udskriften er der mulighed for at notere den samlede forbrugte mængde af hvert middel.

| 1 | <ul> <li>Vælg</li> </ul> | j arbejdsseddel 🔹 🔹 | Opret  | <ul> <li>Slet</li> </ul> | <ul> <li>Kopier til næste høstår</li> </ul> | <ul> <li>Udskriv</li> </ul> | v 🔹 Visu  | ıdskrift |                |              |                 |            |
|---|--------------------------|---------------------|--------|--------------------------|---------------------------------------------|-----------------------------|-----------|----------|----------------|--------------|-----------------|------------|
| V | alg Be                   | drift: 1            | •      | Gruppe (a                | alle)                                       | Status (                    | alle)     |          | Søg job        | inr.         | ~               |            |
|   | Arbej                    | dsseddel            |        |                          |                                             | Datoer                      |           |          | Arealer        |              | Sprøjteoplysnir | nger       |
|   | Jobni                    | Navn                | Gruppe | Status                   | Udskrift                                    | Planlagt                    | Udskrevet | Udført   | Planlagt areal | Udført areal | l vand i tanker | I vand per |
|   | 1                        | Såning af vintersæd |        | Planlagt                 | Arbejdsseddel                               | 20-08-201                   |           |          | 6,24           | 0,00         |                 |            |
|   | 2                        | Såning af vårsæd    |        | Planlagt                 | Arbejdsseddel                               | 01-04-201                   |           |          | 0,00           | 0,00         |                 |            |
|   | 3                        | pløjning            |        | Planlagt                 | Arbejdsseddel                               | 01-04-201                   |           |          | 0,00           | 0,00         |                 |            |
| o | 4                        | sprøjtning          |        | Planlagt                 | Sprøjteseddel                               | 01-04-201                   |           |          | 6,24           | 0,00         | 400             |            |

| Jens Hansen, , CVR | L: 12345678 |                |              | Udskrevet o | len: 12-07-201 | 2 Kl. 13:49 Side 1 af 1 |
|--------------------|-------------|----------------|--------------|-------------|----------------|-------------------------|
| Jobnr: 4           | sprø        | jtning         |              |             |                | Høstår 2012             |
| 2-0                |             | 6,24 ha        | Dato         |             | 15-08-2011     |                         |
| Vinterhvede, fo    | der, Vint   | erhvede, udsæd | Stadie:      |             |                |                         |
|                    |             |                | Behandlet ar | real:       | 6,24           |                         |
| Planlagt           |             | Mgd/ha         | Mgd/tank     | Pr. 100 l   | I alt          | Udført i alt            |
| Liter vand         |             | 30 1/ha        |              |             | 187            |                         |
| Starane 180S       |             | 1,0001         | 13,333       | 3,333       | 6,24           |                         |
| Ha pr 400 l vand   |             | : 13,33        | Tankfulde i  | alt         | : 0,47         |                         |

| Total mængder.   | Planlagt i alt | Udført i alt |
|------------------|----------------|--------------|
| Beh. areal i alt | 6,24 Ha        |              |
| Tankfulde i alt  | 0,47           |              |
| Vand i alt       | 187,201        |              |
| Starane 180S     | 6,2401         |              |

### Sæt status til udskrevet

Når arbejdssedlen er udskrevet spørges, om status på arbejdssedlen ønskes sat til **Udskrevet**.

Svar **Ja** hvis arbejdssedlen er korrekt udskrevet. Datoen **Udskrevet** udfyldes med dags dato.

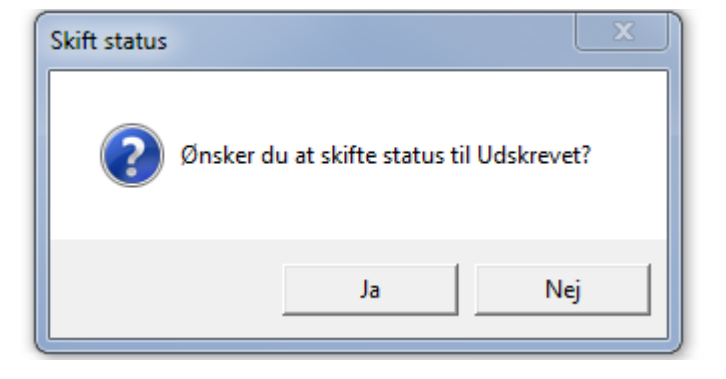

### Udfør arbejdssedler

Når arbejdssedlen er udført, vælges den i dialogen og der klikkes på knappen **Vælg arbejdsseddel**.

Herved afgrænses markbladet på behandlingerne i arbejdssedlen.

| ¢ Arbejdssedler |               |                     |        |           |                     |        |                             |           |          |               |              |       |
|-----------------|---------------|---------------------|--------|-----------|---------------------|--------|-----------------------------|-----------|----------|---------------|--------------|-------|
| 1               | Vælg          | j arbejdsseddel 🔹   | Opret  | Slet      | Kopier til næste hø | står   | <ul> <li>Udskriv</li> </ul> | / 🔹 Vis u | ldskrift |               |              |       |
| Va              | alg Be        | drift: 1            | •      | Gruppe (a | lle)                | •      | Status (a                   | alle)     |          | 🔻 Søg jo      | bnr.         | (     |
|                 | Arbejdsseddel |                     |        |           | [                   | Datoer |                             |           | Arealer  | Sprøj         |              |       |
|                 | Jobni         | Navn                | Gruppe | Status    | Udskrift            | F      | Planlagt                    | Udskrevet | Udført   | Planlagt area | Udført areal | l van |
|                 | 1             | Såning af vintersæd |        | Planlagt  | Arbejdsseddel       | 2      | 20-08-201                   |           |          | 6,2           | 4 0,00       |       |
|                 | 2             | Såning af vårsæd    |        | Planlagt  | Arbejdsseddel       | 0      | 01-04-201                   |           |          | 0,0           | 0,00         |       |
|                 | 3             | pløjning            |        | Planlagt  | Arbejdsseddel       | 0      | 01-04-201                   |           |          | 0,0           | 0,00         |       |
| •               | 4             | sprøjtning          |        | Udskrevet | Sprøjteseddel       | 0      | 01-04-201                   | 12-07-201 |          | 6,2           | 4 0,00       |       |

# Arbejdssedler

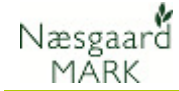

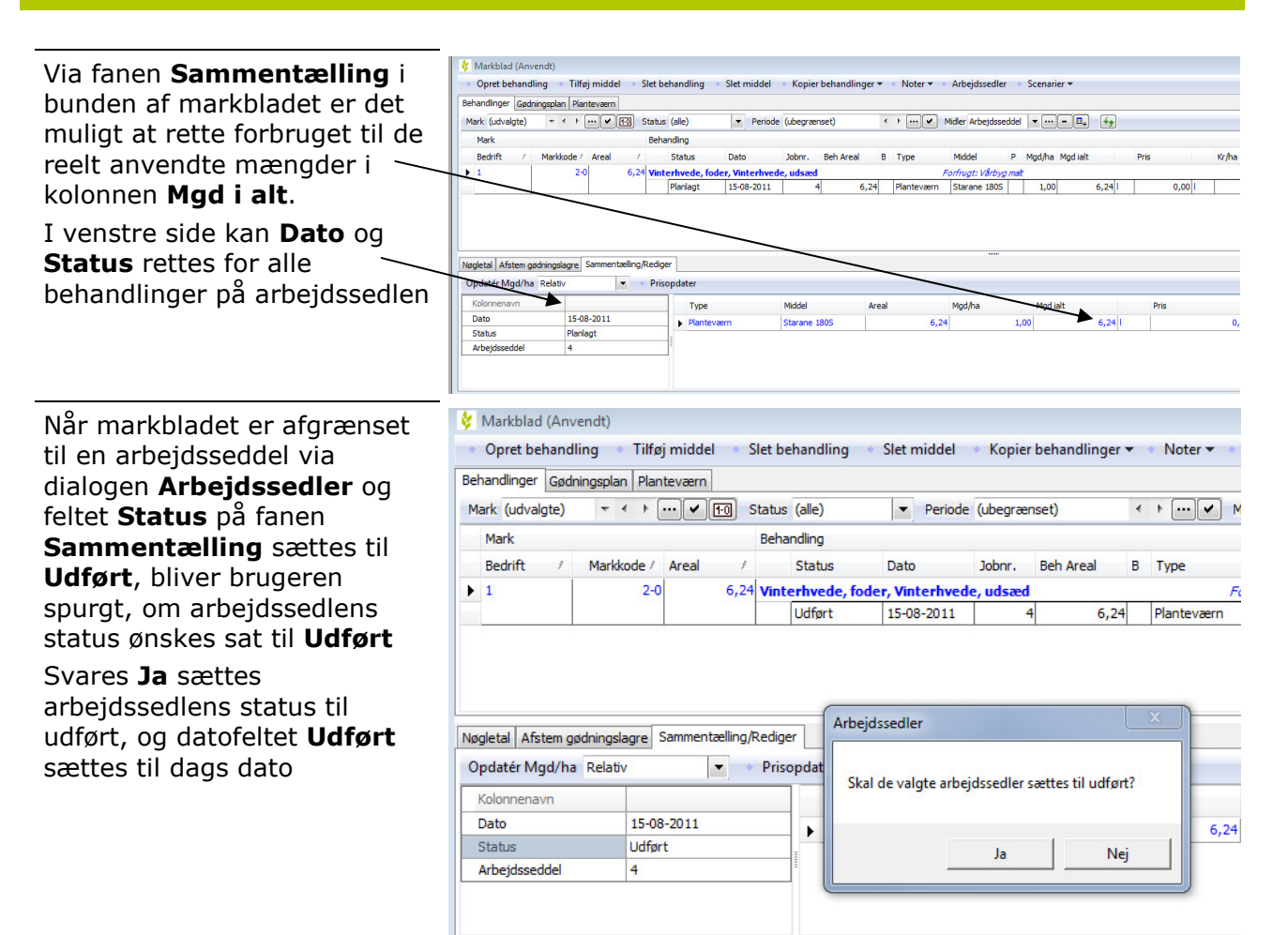

### Funktioner og afgrænsninger

#### Vis arbejdssedler for én bedrift/partnerskab ad gangen

Vis og rediger arbejdssedler for en bedrift/partnerskab ad gangen via drop-down boksen **Valg** 

| Valg Bedrift: 1  Gruppe (alle)  Art Bedrift: 1  Jot Udskrift Arbeidsseddel | Status (a<br>Datoer |
|----------------------------------------------------------------------------|---------------------|
| Art Bedrift: 1 Jot Udskrift Arbeidsseddel                                  | Datoer              |
| Jot Udskrift<br>Arbeidsseddel                                              |                     |
| Arbeidsseddel                                                              | Planlagt            |
| · · · · · · · · · · · · · · · · · · ·                                      | 20-08-201           |
| Arbejdsseddel                                                              | 01-04-201           |
| Arbejdsseddel                                                              | 01-04-201           |
| Sprøjteseddel                                                              | 01-04-201           |

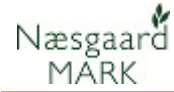

#### Afgræns via Gruppe

Via drop-down boksen **Gruppe** er det muligt at vise et udvalg af arbejdssedlerne.

| Ark                    | ej  | dssedler            |          |                          |                                             |                          |               |     |
|------------------------|-----|---------------------|----------|--------------------------|---------------------------------------------|--------------------------|---------------|-----|
| <ul> <li>Va</li> </ul> | elg | arbejdsseddel 🔹     | Opret    | <ul> <li>Slet</li> </ul> | <ul> <li>Kopier til næste høstår</li> </ul> | <ul> <li>Udsk</li> </ul> | criv 🔹 Vis ud | lsk |
| Valg                   | Be  | drift: 1            | -        | Gruppe                   | (alle) 💌                                    | Status                   | (alle)        |     |
| Arb                    | ejo | dsseddel            |          |                          | (alle)                                      |                          |               |     |
| Job                    | nı  | Navn                | Gruppe   | Status                   | såning                                      | dskrevet l               | Udf           |     |
|                        | 1   | Såning af vintersæd | såning   | Planlagt                 | tilberedning                                |                          |               |     |
|                        | 2   | Såning af vårsæd    | såning   | Planlagt                 |                                             |                          |               |     |
| 2                      | 3   | pløjning            | tilbered | Planlagt                 | _                                           |                          |               |     |
|                        | 4   | sprøjtning          | sprøjtn  | Udført                   |                                             |                          | 2-07-201 1    | 12- |
|                        |     |                     | -        |                          |                                             |                          |               |     |

#### Afgræns via Status

Via drop-down boksen **Status** er det muligt at vise et udvalg af arbejdssedlerne.

|    | Vælg   | g arbejdsseddel 🔹 🔹 | Opret    | <ul> <li>Slet</li> </ul> | Kopier til næste høs | tår | <ul> <li>Udsk</li> </ul> | riv 🔹 Vis udskrift             |   |           |
|----|--------|---------------------|----------|--------------------------|----------------------|-----|--------------------------|--------------------------------|---|-----------|
| Va | alg Be | edrift: 1           | -        | Gruppe (a                | lle)                 | -   | Status                   | (alle)                         | - | Søg jobnr |
|    | Arbej  | dsseddel            |          |                          |                      |     | Datoer                   | (alle)<br>Planlagt             |   |           |
|    | Jobni  | Navn                | Gruppe   | Status                   | Udskrift             |     | Planlagt                 | Udskrevet                      |   |           |
|    | 1      | Såning af vintersæd | såning   | Planlagt                 | Arbejdsseddel        |     | 20-08-20                 | Udført<br>Blaplagt og uddrovet |   |           |
|    | 2      | Såning af vårsæd    | såning   | Planlagt                 | Arbejdsseddel        |     | 01-04-20                 | Udskrevet og udført            |   |           |
| Ø. | 3      | pløjning            | tilbered | Planlagt 👻               | Arbejdsseddel        |     | 01-04-20                 | Planlagt og udført             |   |           |
|    | 4      | sprøjtning          | sprøjtn  | Udført                   | Sprøjteseddel        |     | 01-04-20                 |                                |   |           |

### Søg arbejdsseddel

I feltet **Søg** tastes et jobnr. og

klik på knappen 🞽

Herefter er arbejdssedlen med det søgte jobnr. valgt, og de tilknyttede behandlinger kan ses ved at klikke på knappen **Vælg arbejdsseddel** 

| ķ | 🐓 Arbejdssedler                                                            |                     |          |            |               |               |           |            |                |                                                                                                    |                 |
|---|----------------------------------------------------------------------------|---------------------|----------|------------|---------------|---------------|-----------|------------|----------------|----------------------------------------------------------------------------------------------------|-----------------|
| • | Vælg arbejdsseddel Opret Slet Kopier til næste høstår Udskriv Vis udskrift |                     |          |            |               |               |           |            |                |                                                                                                    |                 |
| V | alg Be                                                                     | drift: 1            | •        | Gruppe (a  | alle) 🔻       | Status (alle) |           |            | 👻 🖌 Søg job    | <ul> <li>Image: A start of the start of the start of</li></ul> |                 |
|   | Arbej                                                                      | dsseddel            |          |            |               | Datoer        |           |            | Arealer        |                                                                                                    | Sprøjteoplysni  |
|   | Jobni                                                                      | Navn                | Gruppe   | Status     | Udskrift      | Planlagt      | Udskrevet | Udført     | Planlagt areal | Udført areal                                                                                                    | I vand i tanker |
|   | 1                                                                          | Såning af vintersæd | såning   | Planlagt   | Arbejdsseddel | 20-08-201     |           |            | 6,24           | 0,00                                                                                                    |                 |
|   | 2                                                                          | Såning af vårsæd    | såning   | Planlagt   | Arbejdsseddel | 01-04-201     |           |            | 0,00           | 0,00                                                                                                    |                 |
| Þ | 3                                                                          | pløjning            | tilbered | Planlagt 👻 | Arbejdsseddel | 01-04-201     |           |            | 0,00           | 0,00                                                                                                    |                 |
|   | 4                                                                          | sprøjtning          | sprøjtni | Udført     | Sprøjteseddel | 01-04-201     | 12-07-201 | 12-07-201: | 0,00           | 6,24                                                                                                    | 400             |

#### Tips til arbejdssedler

Når arbejdssedlen er oprettet, kan man med fordel afgrænse markbladet via filterfunktionerne for at sætte jobnr. på behandlingerne.

**Eksempel**: En arbejdsseddel skal anvendes til udkørsel af gylle i vinterhvede.

Via funktionen **Udvælg marker** afgrænses på vinterhvedemarker. Se endvidere vejledning om markblad - generelt

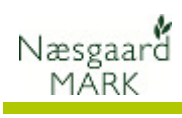

# Vigtigt ved brug af arbejdssedler

| Vær opmærksom på følgende ved modulet arbejdssedler: | Det er kun arbejdssedler med status <b>Planlagt</b> der kan vælges på en behandling.                                                                                                |
|------------------------------------------------------|----------------------------------------------------------------------------------------------------|
|                                                      | Når en arbejdsseddel slettes i oversigten bliver de tilknyttede<br>behandlinger ikke slettet, men jobnr bliver fjernet fra<br>behandlingen.<br>Arbejdssedlerne oprettes per høstår. |